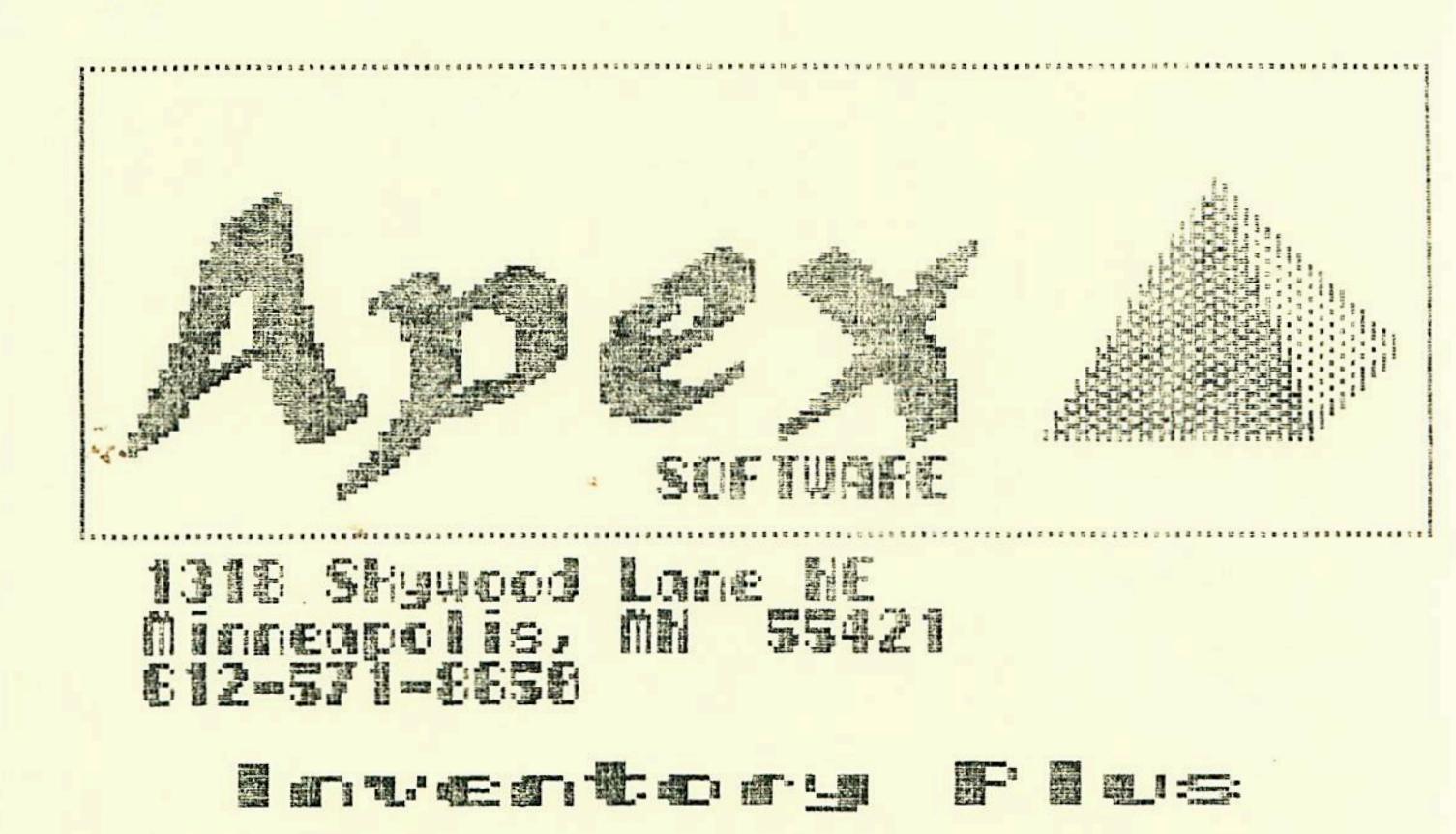

INVENTORY PLUS - MANUAL VER 2.5 (C) Copyright Tim Cimbura 1984, All Rights Reserved

## Disclaimer

This manual and accompanying diskette are available only from Apex Software and Apex dealers. Every effort has been made to provide error-free programs and documentation. Inevitably, some may remain. Apex Software denies any responsibility for loss or damages of programs or equipment, direct or indirect, even if Apex Software has been advised of such damages.

Notice: Apex Software reserves the right to make improvements on the product the product described in this manual at any time and without notice.

#### Introduction

The purpose of this documentation is to provide a simple and logical explanation of the use of Inventory Plus. To use this program you must have an Apple computer (II, II+, //e, or //c) with two disk drives, a monitor, and a printer. Inventory Plus is unprotected so that you may back it up easily. Make a back-up copy immediately so as to protect your investment, but please don't make copies and distribute it to the whole world. That's our job at Apex Software.

## Starting Up

Inventory Plus provides inventory control for use with any number of items in up to 17 different locations. Inventory is very user-friendly. This means it makes it almost impossible for you to make a fatal mistake. It is also extremely fast and reliable. To actually begin using your inventory program place the disk marked "Inventory Plus" in drive 1 and the disk marked "Data Disk" in drive 2. Now turn the computer on (called booting the disk). The program will operate with either the [CAPS LOCK] key up or down on the Apple IIe/c. The basic mode of operation is outlined below:

0

- 1. Initialize Data Disk (DISK OPTIONS) .
- 2. Edit Locations (EDIT OPTIONS)
- 3. Enter/Edit Items (EDIT OPTIONS)
- 4. Sort Items (EDIT OPTIONS)
- 5. Update inventory to current status (EDIT OPTIONS)
- Change to current date (EDIT OPTIONS)
- 7. Print Reports (PRINT OPTIONS)
- 8. Make Back-up copies of data disk (DISK OPTIONS)
- 9. Repeat back to 5 each time a new report is needed

#### EDIT OPTIONS

After a few seconds the computer will show a menu that appears as below:

# INVENTORY PLUS EDIT OPTIONS (C) COPYRIGHT TIM CIMBURA 1984

EDIT INVENTORY EDIT ITMS/INVEN EDIT DATE EDIT LOCATIONS SORT ITEMS PRINT OPTIONS DISK OPTIONS BOOT DISK EXIT TO BASIC

ł

USE ARROW KEYS & [CR] TO SELECT FUNCTION

#### DATE:07/24/84

This is the EDIT OPTIONS menu which may be identified by the top line. This is the menu that allows editing (changing) of all data. Along the left side of the screen are many options.

To select an option, simply press the left or right arrow keys until the desired option is displayed in inverse, then press the return key. If you have an Apple IIe you may also use the up and down arrow keys. Note the prompt in the upper-right of the screen. ([CR] stands for Carriage Return, and refers to the return key.)

Throughout Inventory Plus, (except where specified) you may press the Escape key ([ESC]) to back safely out of the sub-menu or current option. For this reason the [ESC] (Escape) key may be called a "help" or "fix" key. It will allow you to leave or stop almost any option you are using. Important note: [ESC] will not save any modifications you have made on the current screen.

#### Edit Inventory

To select the Edit Inventory option, press the arrow keys to display this option in inverse, then press [CR]. This allows you to update your inventory in a specified item number range. It will begin at the first number and then step through each item allowing you to update its inventory until it gets to the last number. First, you will be prompted to enter two numbers:

BEGINNING ITEM [FIRST]:

ENDING ITEM [LAST]:

You may specify the item range to edit inventory for, or you may press [CR] twice to edit them all. A screen similar to the one below will be displayed with five columns labeled across the top. These columns are called fields. Each field holds certain important information. The first field displays the location, the second displays the number of cases, the third displays the number of each, the fourth displays the amount received from the government and the fifth is a temporary field for entering data. The item is shown on the bottom line of the screen. [CR]-CHNGE, [G]-GO, [N]-NEXT, [ESC]-EXIT

| LOCATION | CASES | EACH | RECVD | +/ |
|----------|-------|------|-------|----|
| HIGH SC  | 3     | 2    | 1     |    |
| MIDDLE   | 32    | 23   |       |    |
| VALLY V  | 7     | 2    |       |    |
| NORTH P  |       |      |       |    |
| WAREHSE  | 100   | 12   | 40    |    |

## 169 CS CHICK/RICE 12/5 14.62

To update the inventory use the arrow keys to inverse the line you wish to change and then press [CR]. You may now enter the new or current CASE number. The CASE field stores the number of full cases, packs or boxes. After pressing [CR] you may enter the number of EACH. The EACH field stores values for broken cases, partial cases or cans. These numbers should be the current inventory, as if you had counted the amount at each location just today. Pressing [CR] once more will leave you in the the +/- field. The number you enter here will be added to the RECVD field. If you enter a negative number it will lower the RECVD amount. Entering a [@] by a SHIFT-P on an Apple II+, or by a SHIFT-2 on an Apple IIe will zero or reset the RECVD field. The RECVD field keeps a running total for the year of the number of cases RECVD of the item at each location. To save your new data to disk, press [G] for Go. All changes will be saved. If you press [N] you will go on to the next item without saving any changes. Pressing the [ESC] key will Exit the option without saving your changes.

In almost any input or entering of data there are many special function keys. The [ESC] key will return the field to its original state and go on to the next field. Pressing [CR] on the first character of the field, or immediately upon entry into the field, will leave the field as it is and go on to the next field.

#### Edit Itms/Inven

To add, delete, or change item entries or the inventory for those items, select the EDIT ITMS/INVEN option. The following, or similar screen will appear:

[CR]-CHANGE, [A]-ADD, [D]-DELETE
[G]-GO, [SPACE]-INVENTORY, [ESC]-EXIT

| NUM | СТ | ITEM NAME  | UNIT   | COST  |
|-----|----|------------|--------|-------|
| 169 | CS | CHICK/RICE | 12/5   | 14.62 |
| 174 | CS | NE CLAM CH | 12/5   | 19.27 |
| 190 | OP | FRENCH FRY | 27#/CS | 11.87 |
| 200 | КD | ICE CREAM  | 12     | 1.20  |
| 230 | BO | RAVIOLI    | 7#     | 7.32  |

There are six columns labeled above your entered data. Each item entry has six columns which are called fields. Each field holds certain important information.

Item number (4 characters) any characters may define the item number. Ex: "200A"

Company Code (1 character) any character that defines a company code or vendor for that item. May be left blank. Ex: "A" (for Apex Software)

Type Code (1 character) any character that defines a code for that item. May be left blank. Ex: "S" (for all soups)

#### ITEM NAME

Item name (15 characters) any characters may define the item name. Ex: "ICE CREAM"

UNIT

٠

Unit (8 characters) any characters may define the size. When calculating the EACH price this field is evaluated and if the program does not find a valid number it will accept the COST field as an EACH price. If a valid number is found the EACH price is calculated by dividing the COST field by the UNIT field. Ex: "121bs."

#### COST

Cost (7 digits). Only a valid number may be entered in this field. If the number is too large it will appear as "########". This field will handle numbers up to and including "9999.99". Ex: "1.20"

Typing [CR] will allow you to change or edit the item entry which is currently in inverse. The item entry consists of six fields. Pressing the RETURN key on the first character of the field will leave it the same and go on to the next field. Pressing [ESC] key anywhere in the field will return it to its original state and go on to the next field. Pressing [CTRL-X] will clear the field. Pressing [CTRL-C] will act as a caps lock/unlock during any input. When entering data into a numeric field you may enter the number in any form and the computer will "fix" it for you. Therefore, you may enter "1.3" and it will show up as "1.30" or entering "50" will show up as "50.00".

To add or insert an item use the arrow keys to move to the place you would like the new item inserted and type [A] or the [TAB] key on the IIe. Once you have entered and saved the items (using [G] for go) you will not need to enter them again. You may continue to add items until the disk is full. One data disk will hold 487 items. If you think you will have more items than that you may have to use more than one data disk. Remember to press [G] to save your added items.

If you no longer carry an item or have no more need for its inventory record you may delete the item by arrowing to that item's entry and pressing [D] or the [DELETE] key on the IIe.

When you have finished your editing, [6] saves and records your current modifications to disk over any previous data. It is not a good idea to press [RESET] while editing your items. It could produce unpredictable and unwanted results.

Pressing the [SPACE BAR] will display the most recent inventory values for the currently inversed item and allow you to change or update the current inventory. (See EDIT INVENTORY.) This option will also disable the [ESC] key temporarily. It does this so that any changes you make to the items must be saved using [G]. The reason for this is not readily apparent but it must be done so that certain inventory data is not changed, lost or used by another item. The display will be changed from [ESC]-EXIT to [ESC]-NULL for a null command.

Two keys whose functions are not displayed on the top two lines are [I] AND [M]. The [I] key will move a page back or up on the display while the [M] key will move a page forward or down.

### Edit Date

Edit Date allows the user to change the date to the current date. Dates may be in the form "12/25/84" or "Dec 1984" but must be 8 characters or less.

#### Edit Locations

The Edit Locations option makes possible the editing of the number and name locations where inventory is stored. The keys stated perform the same functions as outlined in EDIT ITMS/INVEN.

. 7

[CR]-CHANGE, [A]-ADD, [D]-DELETE (GJ-GO, (ESC)-EXIT

WARNING: CHANGING LOCATIONS MAY VOID YOUR DATA DISK UNTIL NEXT UPDATE.

| 1  | HIGH SC |
|----|---------|
| 2  | MIDDLE  |
| 3  | VALLY V |
| 4  | HIGHLND |
| 5  | NORTH P |
| 6  | WAREHSE |
| 7  |         |
| 8  |         |
| 9  |         |
| 10 |         |
| 11 |         |
| 12 |         |
| 13 |         |
| 14 |         |
| 15 |         |
| 16 |         |
| 17 |         |
|    |         |

Sort Items

This option is very useful. It does alot of "housekeeping" work for you. After all of your items have been entered, this option will sort them. It first alphabetizes them by the item code, then alphabetizes the items within that particular code, and finally renumbers the items starting at "1" and finishing on the last item. After the computer reads the items from the disk, it will begin sorting which could last up to 20 seconds. Be patient. You will now know exactly how many items you have stored on your data disk. Now, to save your sorted items press [6]. If you don't wish to save your sorted items simply press [ESC].

### Print Options

This option will bring you to the PRINT OPTIONS menu. PRINT OPTIONS allows you to print reports of your inventory in a variety of ways. The top printed line on each page of every report contains the report type, the date, and the page number. The Print options menu is displayed like this:

> INVENTORY PLUS PRINT OPTIONS (C) COPYRIGHT TIM CIMBURA 1984

INVENTORY SHEET USE ARROW KEYS ALL ITEM INFO & CCR3 TO SELECT ITEMIZED REPORT FUNCTION TOTALS REPORT LOCATION REPORT ITEM REPORT CODE REPORT USE NEW DATA DISK NEW PRINT INFO EDIT OPTIONS

TOP MAR 5 PRINTER DATE:07/24/84 BTM MAR 5 SLOT 1 LIN/PAG 66

:

#### Inventory Sheet

Inventory Sheet prints a sheet of all items with all item information. On the far left of the print-out are two columns where each location may mark their current inventory. The list may then be used to enter and update the current inventory.

### All Item Info

This report will print a summary of all items, item numbers, units, type codes, company codes, and current prices.

Itemized Report

Every time you select a print option that will use the printer the following message will appear:

PLEASE TURN YOUR PRINTER ON AND SET PAPER TO TOP OF PAGE.

[CR]-CONTINUE, [ESC]-EXIT

If you still wish to print that report press [CR], otherwise press [ESC]. This option generates an entire itemized report (very long).

Totals Report

You may select Totals Report for a condensed report that doesn't itemize each location.

Location Rep.ort

When you select this option the following prompt will appear.

ENTER LOCATION NAME:

If that location doesn't exist the computer will display:

LOCATION NOT FOUND. UNABLE TO CONTINUE.

PRESS A KEY

After you enter the location name and it exists, the computer will print a report for that location.

Item Report

The item report works similar to the Location Report, but you must enter a valid item number.

Code Report

Code Report is also similar to the Location Report, but you must enter a valid item code.

Use New Data Disk

This option allows the printing of reports from an alternate data disk. Insert the other disk in drive 2 and press [CR].

New Print Info

Displayed at the bottom of the PRINT OPTIONS menu are 4 printer constants. Initally, these are set at: TOP MARGIN=5, BOTTOM MARGIN=5, LINES PER PAGE=66, PRINTER SLOT 1. To change these values select New Print Info and you will be allowed to change each value. The program is "smart" and will change unacceptable values to correct values, or not allow you to enter them at all. If you would like a report printed to the screen only, and not on paper, select the printer slot as 0 and the printer will be OFF. [CTRL-S] may be used to halt the printing temporarily and [ESC] will halt the printing and return to the PRINT OPTIONS menu.

Edit Options

•

Returns you to the EDIT OPTIONS menu.

Disk Options

This will bring you to the DISK OPTIONS menu. DISK OPTIONS allows you to back-up and format your data diskette.

INVENTORY PLUS DISK OPTIONS (C) COPYRIGHT TIM CIMBURA 1984

ند هه وی وی ور این این خد بعد این سا سند سه هه هه هم هم هم هم هم این ورد این سه وی وی وی می مودود روز وی این این خان ها خد عد این م

| BACK-UP DATA DISK | USE ARROW | KEYS   |
|-------------------|-----------|--------|
| FORMAT DISK       | & [CR] TO | SELECT |
| NEW DISK INFO     | FUNCTION  |        |
| EDIT OPTIONS      |           |        |

| DISK | SLOT | DRIVE | DATE:07/24/84 |
|------|------|-------|---------------|
| Α    | 6    | 1     |               |
| в    | 6    | 2     |               |

## Back-up Data Disk

Back-up Data Disk allows you to make a back-up disk of your inventory data. Normally this copies from drive 1 (A) to drive 2 (B). Copying your data disk will produce an exact duplicate of your source disk (A) on your destination disk (B). Note: the disk must have been formatted (FORMAT DISK) at least once before. The prompt on the screen reads:

COPY FROM DISK A TO DISK B

NOTE: DISK A IS YOUR ORIGINAL DATA DISK AND DISK B IS THE BACK-UP COPY.

YOU SHOULD RE-INSERT YOUR DISKS IN THE CORRECT DRIVES AT THIS TIME.

#### [CR]-CONTINUE, [ESC]-EXIT

Pressing [CR] will go on with the copy, and [ESC] will stop and return you to the main menu.

### Format Disk

Format Disk initializes a disk that has never been used or reformats a disk that has been used. If your disk is new and has never been used use this option. It will also erase your disk so there are no items, no locations, and no inventory. First you must choose which disk to format: DISK A DISK B

.

In most cases you should choose DISK B (Slot 6, Drive 2) because this is where your data disk is inserted. The program will prompt you to double safeguard against losing all your data:

WARNING: THIS OPTION DESTROYS ANY DATA CURRENTLY ON DISK.

FORMAT DISK (Y/N)? N

New Disk Info

New Disk Info will let you change your disk drive set-up if you have a non-standard configuration, such as your disk drives in slot 7, etc.

Edit Options

Returns you to the EDIT OPTIONS menu once again.

Boot Disk

When you want to exit Inventory Plus and run another program without turning your Apple off, select the Boot Disk option.

BOOT DISK

INSERT DISK TO BOOT IN SLOT 6 DRIVE 1 [CR]-CONTINUE, [ESC]-EXIT

If you try to boot your data disk you will see this message:

INVENTORY PLUS DATA DISK

INSERT ANOTHER DISK AND

PRESS A KEY TO REBOOT.

Exit To Basic

Choosing this option will end the program and leave the user in applesoft basic.

#### Error Messages

Very seldom will you get an error message. On the chance that you do, the most common error would be an error with the disk or disk drive.

If a "I/O ERROR" (Input/Output Error) occurs, be sure the disks are inserted in the correct drives and the drive doors are closed. If you still have problems something may be wrong with your disk. You may try recopying your data disk to a new disk.

If the message "THE DISK IS WRITE PROTECTED" occurs, this means you must remove the write protect sticker from your disk or the computer is unable to save any information to the disk.

If the message "FILE NOT FOUND" occurs, the incorrect disk is inserted in drive 1. The disk in drive 1 should be marked "Inventory Plus".

## The Final Word

•

.

The word Apple is a registered trademark of Apple Computer, Inc. Apple Computer, Inc. makes no warranties, either express or implied, regarding the enclosed software package, its merchantability or fitness for any particular purpose. DOS 3.3 Copyright 1979-1982 Apple Computer, Inc.

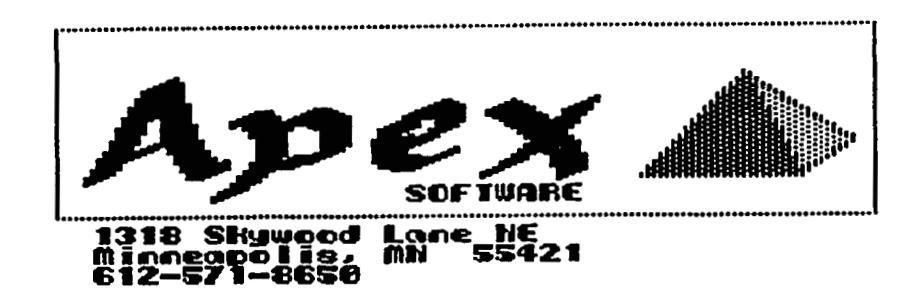

New From Apex Software: Inventory Flus

Inventory Plus provides inventory control for use with any number of items in up to 17 different locations. Inventory Plus includes the following features that make it the best and most cost efficient inventory package available:

1. Very user-friendly

It is virtually impossible to make a fatal mistake. Inventory Plus tells you what can go wrong before it happens and then prevents it from ever happening. An instruction manual is included that teaches an inexperienced user how to use the program in a simple, concise, and logical manner.

- Simple selection of functions
   The program accepts commands with the simple operation of pressing the arrow keys and
   the RETURN key.
- 3. Versatile Inventory Plus may be used in any inventory application. By using an individual disk for each application you may have thousands of items recorded and organized in the most efficient way. Inventory Plus may be used in the home to record and organize information regarding values of household items for insurance purposes.
- 4. Speed Inventory Plus is written to operate in the fastest and most efficient way possible. The program is limited only by the speed of your printer.

Other Features

- 1. Fifteen character Item Names
- 2. Calculated broken case price
- 3. Seven different report options
- 4. Built in Back-up program
- 5. Three different user-defined codes (Item number, Vendor, Type)
- 6. Provided with sample data disk containing 450 items
- 7. Handles 17 different storage locations
- 8. Cuts inventory processing time dramatically
- 9. 487 Items on each data disk

# Disclaimer

THIS MANUAL AND ACCOMPANYING DISKETTE ARE AVAILABLE ONLY FROM APEX SOFTWARE AND APEX DEALERS. EVERY EFFORT HAS BEEN MADE TO PROVIDE ERROR-FREE PROGRAMS AND DOCUMENTATION. INEVITABLY, SOME MAY REMAIN. THIS PROGRAM IS SOLD ON AN "AS IS" BASIS. APEX SOFTWARE DENIES ANY RESPONSIBLITY FOR LOSS OR DAMAGES OF PROGRAMS, DATA OR EQUIPMENT, DIRECT OR INDIRECT, EVEN IF APEX SOFTWARE HAS BEEN ADVISED OF SUCH DAMAGES.

The program will operate on any Apple with two drives, a monitor, and a printer.

Memory Map - Inventory Plus \$300 GLOBAL UMBS \$0800-\$14FF Main Program EDIT PRINT DISK \$1500-\$17FF Dos I/O Routines Read/Write ITEMS Read/Write VTOC Read/Write SCHOOLS Read/Write NUM Set VTOC given T/S Clear VTOC given T/S Find free sector RWTS Save Lines Restore Lines \$1800-\$1FFF General I/O Routines Scroll down Inverse line Normal line Input (String & Numeric) Get yes/no answer Get RETURN/ESC Get a key Field input Message output Print Using Other Misc Routines \$2000 NUM Buffer \$2100 SCHOOL Buffer \$2200 Temp Buffer 1 \$2300 Temp Buffer 2 \$2500-\$9A00 ITEM Buffer (MAXFILES 1) \$B3BB VTOC Buffer Items Sector Relative Use Bytes Track O 1 Sector 1 1 2-5 Item Number 4 Item Code 6 1 7-21 Item Name 15 8 22-29 Item Size 5 30-34 Cost

35

Company Code 1

| Absolute                                                                                                    | Use                                                                                                    | Bvtes                                                                                                 |
|----------------------------------------------------------------------------------------------------|----------------------------------------------------------------------------------------------------|----------------------------------------------------------------------------------------------------|
| 0-35                                                                                                    | First Entry                                                                                                    |                                                                                                    |
| 36-71                                                                                                    | Second Entry                                                                                                    | 36                                                                                                    |
| 72-107                                                                                                    | Third Fatry                                                                                                    | 36                                                                                                    |
| 108-143                                                                                                    | Fourth Entry                                                                                                    | 36                                                                                                    |
| 144-179                                                                                                    | Fifth Entry                                                                                                    | 36                                                                                                    |
| 180-215                                                                                                    | Sixth Entry                                                                                                    | 36                                                                                                    |
| 214-251                                                                                                    | Seventb Entry                                                                                                    | 36                                                                                                    |
| 252-255                                                                                                    | Housed                                                                                                    | <u>а</u>                                                                                              |
| 202-200                                                                                                    | Unused                                                                                                    | 7                                                                                                    |
| Total me                                                                                                    | nory used for 1                                                                                                    | [TEMS: 70x256 =17920                                                                                  |
| Scho                                                                                                    | ol Secto                                                                                                    | or                                                                                                    |
| <u> </u>                                                                                                    |                                                                                                    | Post                                                                                                  |
| ADSOLUTE                                                                                                    | USE<br># af Cabaala                                                                                                    | Bytes                                                                                                 |
| 1 7                                                                                                    | # Of SCHOOLS                                                                                                    | 1                                                                                                    |
| 1-7                                                                                                    | SCHOOL 1                                                                                                    | 7                                                                                                    |
| 8-14                                                                                                    | School 2                                                                                                    | 7                                                                                                    |
| 15-21                                                                                                    | School 3                                                                                                    | /                                                                                                    |
| 21-28                                                                                                    | School 4                                                                                                    | 7                                                                                                    |
| 29-35                                                                                                    | School 5                                                                                                    | _                                                                                                    |
| 106-112                                                                                                    | School 16                                                                                                    | 7                                                                                                    |
| 113-119                                                                                                    | School 17                                                                                                    | 7                                                                                                    |
| 120-255                                                                                                    | Unused                                                                                                    |                                                                                                    |
| Tenson                                                                                                    | ·<br>····································                                                                                                    |                                                                                                    |
| TUA                                                                                                    | ICOFY (                                                                                                    | damy sector                                                                                           |
| Relative                                                                                                    |                                                                                                    |                                                                                                    |
| Netalive                                                                                                    | Use                                                                                                    | Bytes                                                                                                 |
| 0-4                                                                                                    | Use<br>Cases                                                                                                    | Bytes<br>5                                                                                            |
| 0-4<br>5-9                                                                                                    | Use<br>Cases<br>Each                                                                                                    | Bytes<br>5<br>5                                                                                       |
| 0-4<br>5-9<br>10-14                                                                                                    | Use<br>Cases<br>Each<br>Received                                                                                                    | Bytes<br>5<br>5<br>5                                                                                  |
| 0-4<br>5-9<br>10-14                                                                                                    | Use<br>Cases<br>Each<br>Received                                                                                                    | Bytes<br>5<br>5<br>5                                                                                  |
| 0-4<br>5-9<br>10-14<br>Absolute                                                                                                    | Use<br>Cases<br>Each<br>Received<br>Use                                                                                                    | Bytes<br>5<br>5<br>5<br>Bytes                                                                         |
| 0-4<br>5-9<br>10-14<br>Absolute<br>0-14                                                                                                    | Use<br>Cases<br>Each<br>Received<br>Use<br>Data School1                                                                                                    | Bytes<br>5<br>5<br>5<br>Bytes<br>15                                                                   |
| 0-4<br>5-9<br>10-14<br>Absolute<br>0-14<br>15-29                                                                                            | Use<br>Cases<br>Each<br>Received<br>Use<br>Data School1<br>Data School2                                                                                                    | Bytes<br>5<br>5<br>5<br>Bytes<br>15<br>15                                                             |
| 0-4<br>5-9<br>10-14<br>Absolute<br>0-14<br>15-29<br>30-44                                                                                   | Use<br>Cases<br>Each<br>Received<br>Use<br>Data School1<br>Data School2<br>Data School3                                                                                                    | Bytes<br>5<br>5<br>9<br>Bytes<br>15<br>15                                                             |
| 0-4<br>5-9<br>10-14<br>Absolute<br>0-14<br>15-29<br>30-44<br>45-59                                                                          | Use<br>Cases<br>Each<br>Received<br>Use<br>Data School1<br>Data School2<br>Data School3<br>Data School4                                                                                              | Bytes<br>5<br>5<br>5<br>8ytes<br>15<br>15<br>15                                                       |
| 0-4<br>5-9<br>10-14<br>Absolute<br>0-14<br>15-29<br>30-44<br>45-59<br>60-79                                                                 | Use<br>Cases<br>Each<br>Received<br>Use<br>Data School1<br>Data School2<br>Data School3<br>Data School4<br>Data School5                                                                              | Bytes<br>5<br>5<br>9<br>8ytes<br>15<br>15<br>15                                                       |
| 0-4<br>5-9<br>10-14<br>Absolute<br>0-14<br>15-29<br>30-44<br>45-59<br>60-79<br>225-239                                                      | Use<br>Cases<br>Each<br>Received<br>Use<br>Data School1<br>Data School2<br>Data School3<br>Data School4<br>Data School5<br>Data School16                                                             | Bytes<br>5<br>5<br>5<br>8ytes<br>15<br>15<br>15<br>15                                                 |
| 0-4<br>5-9<br>10-14<br>Absolute<br>0-14<br>15-29<br>30-44<br>45-59<br>60-79<br>225-239<br>240-254                                           | Use<br>Cases<br>Each<br>Received<br>Use<br>Data School1<br>Data School2<br>Data School3<br>Data School4<br>Data School5<br>Data School16<br>Data School17                                            | Bytes<br>5<br>5<br>5<br>15<br>15<br>15<br>15<br>15                                                    |
| 0-4<br>5-9<br>10-14<br><b>Absolute</b><br>0-14<br>15-29<br>30-44<br>45-59<br>60-79<br>225-239<br>240-254<br>255                             | Use<br>Cases<br>Each<br>Received<br>Use<br>Data School1<br>Data School2<br>Data School3<br>Data School4<br>Data School16<br>Data School17<br>Unused                                                  | Bytes<br>5<br>5<br>8ytes<br>15<br>15<br>15<br>15                                                      |
| 0-4<br>5-9<br>10-14<br>Absolute<br>0-14<br>15-29<br>30-44<br>45-59<br>60-79<br>225-239<br>240-254<br>255                                    | Use<br>Cases<br>Each<br>Received<br>Use<br>Data School1<br>Data School2<br>Data School3<br>Data School4<br>Data School16<br>Data School17<br>Unused                                                  | Bytes<br>5<br>5<br>8ytes<br>15<br>15<br>15<br>15                                                      |
| 0-4<br>5-9<br>10-14<br>Absolute<br>0-14<br>15-29<br>30-44<br>45-59<br>60-79<br>225-239<br>240-254<br>255<br>VTOC                            | Use<br>Cases<br>Each<br>Received<br>Use<br>Data School1<br>Data School2<br>Data School3<br>Data School4<br>Data School14<br>Data School16<br>Data School17<br>Unused                                 | Bytes<br>5<br>5<br>8ytes<br>15<br>15<br>15<br>15                                                      |
| 0-4<br>5-9<br>10-14<br>Absolute<br>0-14<br>15-29<br>30-44<br>45-59<br>60-79<br>225-239<br>240-254<br>255<br>VTOC<br>Absolute                | Use<br>Cases<br>Each<br>Received<br>Use<br>Data School1<br>Data School2<br>Data School3<br>Data School4<br>Data School16<br>Data School17<br>Unused<br>Sector<br>Use                                 | Bytes<br>5<br>5<br>5<br>8ytes<br>15<br>15<br>15<br>15<br>15                                           |
| 0-4<br>5-9<br>10-14<br>Absolute<br>0-14<br>15-29<br>30-44<br>45-59<br>60-79<br>225-239<br>240-254<br>255<br>VTOC<br>Absolute<br>1           | Use<br>Cases<br>Each<br>Received<br>Use<br>Data School1<br>Data School2<br>Data School3<br>Data School4<br>Data School5.<br>Data School16<br>Data School17<br>Unused<br>Sector<br>Use<br>\$11        | Bytes<br>5<br>5<br>5<br>8ytes<br>15<br>15<br>15<br>15<br>15<br>15<br>15                               |
| 0-4<br>5-9<br>10-14<br>Absolute<br>0-14<br>15-29<br>30-44<br>45-59<br>60-79<br>225-239<br>240-254<br>255<br>VTOC<br>Absolute<br>1<br>2      | Use<br>Cases<br>Each<br>Received<br>Use<br>Data School1<br>Data School2<br>Data School3<br>Data School4<br>Data School16<br>Data School17<br>Unused<br>Sector<br>Use<br>\$11<br>\$00                 | Bytes<br>5<br>5<br>9<br>Bytes<br>15<br>15<br>15<br>15<br>15<br>15<br>15<br>15<br>15                   |
| 0-4<br>5-9<br>10-14<br>Absolute<br>0-14<br>15-29<br>30-44<br>45-59<br>40-79<br>225-239<br>240-254<br>255<br>VTOC<br>Absolute<br>1<br>2<br>3 | Use<br>Cases<br>Each<br>Received<br>Use<br>Data School1<br>Data School2<br>Data School3<br>Data School4<br>Data School16<br>Data School17<br>Unused<br>Sector<br>Use<br>\$11<br>\$00<br>\$03 Dos 3.3 | Bytes<br>5<br>5<br>5<br>8ytes<br>15<br>15<br>15<br>15<br>15<br>15<br>15<br>15<br>15<br>15<br>15<br>15 |

\$FE Volume 1 6 7-14 Date 8 (07/17/84) \$38-\$FF Bit maps or free sectors Track 0 Track 1... Track 33 Track 34 and beyond Relative Use Bytes FEDC BA98 0 1 7654 3210 1 1 2 - 3Unused 1 Disk Use 560 Total Sectors BOOT \$0,\$0 1 VTOC \$11,\$0 1 SCHOOL \$11,\$1 1 70 ITEM Sectors \$12,\$0-\$16,\$5 487 NUM Sectors (All others) Initialization of Data Disk 1. Boot Sector 2. VTOC Secttor -- Marked Used, Date 00/00/00 3. Item Sector -- \$FF in byte \$24 4. School Sector -- i School Food Service Director -- State Level Dahn Carrison Stillwater School District #834 439-5160 Food Service Director Elaine Niesche Columbia Heights School District #13 574-6545 Home 572-8958

?

5.

# MEALS, ED

:P

|         | LST | OFF       |          |
|---------|-----|-----------|----------|
| ITMPTR  | -   | \$00      | ;X=0,MID |
| ITMPTR2 |     | ITMPTR+2  | ;X=2,TOP |
| ITMPTR4 | =   | ITMPTR+4  | ;X=4,BTM |
| ITMPTR6 | =   | ITMPTR+6  | ; TO     |
| ITMPTR8 | =   | ITMPTR+8  | ; FROM   |
| GDLPTR  |     | ITMPTR+10 |          |
| SCHPTR  |     | ITMPTR+12 |          |
| WNDLFT  |     | \$20      |          |
| WNDWTH  |     | \$21      |          |
| WNDTOP  |     | \$22      |          |
| WNDBTM  | =   | \$23      |          |
| CH      | ==  | \$24      |          |
| CV      | ==  | \$25      |          |
| BASL    | ==  | \$28      |          |
| FAC     | ==  | *9D       |          |
| DEC     |     | \$FB      |          |
| TMP     |     | \$FD      |          |
| LENIN   | =   | \$FF      |          |
| IN      | =   | \$200     |          |
| NUMF    | =   | \$300     |          |
| CHF     | ==  | \$301     |          |
| CVF     | =   | \$302     |          |
| CFNUM   | ==  | \$303     |          |
| CFNUM1  | =   | \$304     |          |
| PFNUM   | =   | \$305     |          |
| NUMINP  | =   | \$306     |          |
| YSAV    | =   | \$307     |          |
| YSAV1   | =   | \$308     |          |
| YSAV2   | =   | \$309     |          |
| YSAV3   | ==  | \$30A     |          |
| GUDCNT  | =   | \$30B     |          |
| CHSAV   | =   | \$30C     |          |
| CVSAV   | ==  | \$30D     |          |
| STKPTR  | ==  | \$30E     |          |
| RUNFLG  | === | \$30F     |          |
| SOFT    | ==  | \$310     | :2 BYTES |
| CONNECT | =   | \$3EA     |          |
| SOFTEV  | =   | \$3F2     |          |
| DIO     | =   | \$1500    |          |
| RDVTOC  |     | DIO       |          |
| WRTVTOC | =   | DIO+3     |          |
| DORWTS  | =   | DI0+6     |          |
| SAVLIN  | =   | DI0+9     |          |
| RESLIN  | =   | DIO+12    | x        |
| GIO     | =   | \$1800    |          |
| SCRLDN  | ==  | GIO       |          |
| INVLIN  | =   | GI0+3     |          |
| NRMLIN  | =   | G10+6     |          |
| INPUT   | =   | GI0+9     |          |
| TNNUM   | =   | G10+12    |          |
| GTYN    |     | GI0+15    |          |
| GTCR    | =   | GI0+18    |          |

OTO.O.

11110

| UT MINT           | -   | 1210121         |                                     |
|-------------------|-----|-----------------|-------------------------------------|
| FLDIN             | =   | 610+24          |                                     |
| MOO               |     | 010.27          |                                     |
| 1156              | -   | 610+27          |                                     |
| MSG1              | =   | GID+30          |                                     |
| MSG2              | ==  | GIO+33          |                                     |
| MCCT              |     | 610+34          |                                     |
| 11363             |     | 010+30          |                                     |
| USNG              | =   | GIO+39          |                                     |
| COPYRGT           | =   | GIO+42          |                                     |
| DDITM             | -   | GT0+45          |                                     |
|                   | -   | 010++3          |                                     |
| PRITM1            | =   | 610+48          |                                     |
| RESITM            | =   | GIO+51          |                                     |
| INCITM            | =   | GT0+54          |                                     |
| DEGITH            | _   | 010.57          |                                     |
| DECITM            | =   | 610+37          |                                     |
| * PRTN1 = GIO+6   | 50  |                 |                                     |
| * RESCOL = GIO+   | -63 |                 |                                     |
| $ = \frac{1}{2} $ |     |                 |                                     |
| * INCODE = GIU4   | -00 |                 |                                     |
| RESSCH            | =   | GIO+69          |                                     |
| INCSCH            | =   | 610+72          |                                     |
| TRUSCH            | -   |                 |                                     |
| BOOT              | =   | GIU+/5          |                                     |
| SETVID1           | =   | GIO+78          |                                     |
| ETYNUM            | -   | 610+81          |                                     |
|                   |     | 010-01          |                                     |
| FIXKEY            | =   | 610+84          |                                     |
|                   |     |                 |                                     |
| TMPBUE1           | =   | \$2200          |                                     |
| THODUTO           | -   | ****            |                                     |
| IMPBUF2           | =   | \$2300          |                                     |
| ITMBUF            | ==  | \$2500          |                                     |
| VTOCBLIE          | ==  | \$B388          |                                     |
| TOKOVT            |     |                 | 2                                   |
| TREBT             |     | VIULBUF+\$36    |                                     |
| STR               | =   | \$5000          |                                     |
| STRIN             | =   | STR             |                                     |
| ETEEET            | _   | CTDLT           |                                     |
| SIRFRI            | -   | 51845           |                                     |
| STRPRTA           | =   | STR+6           |                                     |
| CENSTR            | =   | STR+9           |                                     |
|                   |     |                 |                                     |
|                   |     |                 |                                     |
| KEY               | =   | \$C000          |                                     |
| KEYSTR            | =   | \$C010          |                                     |
| PEROOT            |     | #C400           |                                     |
| REBOUT            |     | <b>⊅</b> ∪OVU   |                                     |
| TEXT              |     | \$FB2F          |                                     |
| SETPWRC           | =   | \$FB6F          |                                     |
| UTAR              | =   | \$FC22          |                                     |
|                   |     | +1 022          |                                     |
| HUME              | =   | #FC38           |                                     |
| COUT              | =   | \$FDED          |                                     |
| SCROLI            | =   | *FC70           |                                     |
|                   |     | 41 07 0 ·       | MENTOFAO                            |
| MUVHM             | =   | FEAF 9          | ; MEMTUFAC                          |
| MOVMF             | =   | ≢EB2B           | ; FACTOMEM                          |
| FADD              | =   | \$E7BE          |                                     |
| FCOMP             | -   | 45007           |                                     |
|                   | -   | *C002           |                                     |
| INT               | =   | \$EC23          |                                     |
| ABS               | =   | \$EBAF          |                                     |
| BS                | -   | \$EC10          |                                     |
|                   | -   | 4F01V           |                                     |
| CLEOP             | =   | \$FC42          |                                     |
| SETINV            | =   | \$FEB0          |                                     |
| CETNOPM           | _   | +==0/           |                                     |
|                   | -   | ****            |                                     |
| SETVID            | =   | ¥FE93           |                                     |
| SETKBD            | =   | \$FE89          |                                     |
| OUTPORT           | =   | \$FE95          |                                     |
| GETADE            |     |                 |                                     |
| GETHUR            |     | ₽C/J∠           |                                     |
| LINNUM            |     | \$50            |                                     |
| RDKEY             | =   | \$FD0C          |                                     |
|                   |     | ····            |                                     |
| TNOOME            |     | +1000.000       |                                     |
| TNCOME            | _   | <b>⊅6000+70</b> |                                     |
| MEMBER            | ==  | INCOME+5        | ;FP NUMBER                          |
| INCOMET           | =   | MEMBER+5        | : 0=YEAR.1=MONTH.2=WEEK             |
| MEMUCIUS          |     |                 | ONE BYTE NUMBER                     |
|                   | -   |                 | JUNE DITE NUMBER                    |
| NONAMES           | =   | MEMHOUS+1       | FLAG IF NAMES NOT LISTED            |
| NOSOCIAL          | =   | NONAMES+1       | ;FLAG IF NO SOCIAL SECURITY NUMBERS |
|                   |     |                 |                                     |

. .

| HIINCOM<br>INCOMPLT<br>APPDEN<br>NONSG<br>ANALYSIS |                                                                                                | NOSUCIALTI ;FLAG IF NO SIGNATORE<br>NOSIG+1 ;FLAG IF INCOME TOO HIGH<br>HIINCOM+1 ;FLAG IF INCOMPLETE APPLICATION<br>INCOMPLT+1 ;O=DENIED,1=APPROVED FREE,2=APPROVED REDUCED<br>APPDEN+1 ;FLAG IN NO NAMS, STUDENT, GRADE LISTED<br>NONSG+1 ;FLAG IF ANALYSIS HAS BEEN RUN |
|----------------------------------------------------|------------------------------------------------------------------------------------------------|----------------------------------------------------------------------------------------------------|
|                                                    | ORG                                                                                            | \$B03                                                                                                    |
|                                                    | JMP                                                                                            | BEGIN                                                                                                    |
| PATCH                                              | JSR<br>HEX                                                                                     | SAVLIN<br>EAEAEAEAEAEAEAEA                                                                                                    |
| PATCH1                                             | JSR<br>JSR<br>JMP                                                                              | GTAKY<br>RESLIN<br>(SOFTEV)                                                                                                    |
| F1                                                 | ASC<br>ASC<br>ASC<br>ASC<br>ASC<br>ASC<br>ASC                                                  | "ELIGIBILITY"8D<br>"EDIT GUIDELINES"8D<br>"ENTER MISC INFO"8D<br>"EDIT DATE"8D<br>"PRINT OFTIONS"8D<br>"BOOT DISK"8D<br>"EXIT TO BASIC"0000                                                                                                    |
| F2                                                 | ASC<br>ASC<br>ASC                                                                              | "YEARLY"8D<br>"MONTHLY"8D<br>"WEEKLY"0000                                                                                                    |
| INCMINDX                                           | DFB                                                                                            | 0                                                                                                    |
| BEGIN                                              | LDA<br>CMP<br>BEQ<br>LDA<br>STA<br>STA<br>STA<br>STA<br>STA                                    | RUNFLG<br>###69<br>BEGIN1<br>#0<br>#800<br>#801<br>#802<br>ANALYSIS<br>#0 ; DOS ERROR FATCH                                                                                                    |
| PATCHIT                                            | LDA<br>STA<br>INX<br>CPX<br>BCC<br>LDX                                                         | PATCH,X<br>\$A6D5,X<br>#12<br>PATCHIT<br>#0                                                                                                    |
| PATCHIT1                                           | LDA<br>STA<br>INX<br>CPX<br>BCC<br>LDA<br>STA<br>LDA<br>STA<br>LDA<br>STA<br>TSX<br>STX<br>LDX | PATCH1,X<br>\$A6EF,X<br>#9<br>PATCHIT1<br>#\$69<br>RUNFLG<br>SOFTEV<br>SOFTEV<br>SOFT<br>SOFTEV+1<br>SOFT+1<br>STKPTR<br>#0                                                                                                    |
| RESVTOC                                            | STA<br>INX<br>BNE                                                                              | VTOCBUF,X<br>RESVTOC                                                                                                    |
| BEGIN1                                             | LDA                                                                                            | # <menu< td=""></menu<>                                                                                                    |

|          | LDA<br>STA<br>JSR | #>MENU<br>SOFTEV+1<br>SETPWRC                             |
|----------|-------------------|-----------------------------------------------------------|
| MENU     | LDX               | STKPTR                                                    |
|          | TXS               |                                                           |
|          | JSR               | SETVID1                                                   |
|          | JSR               | SETKBD                                                    |
|          | JSR               |                                                           |
|          |                   | #A                                                        |
|          | LDY               | #0                                                        |
|          | JSR               | MSG1                                                      |
|          | ASC               | "Free/Reduced Meals Edit Options"8D00                     |
|          | JSR               | COPYRGT                                                   |
|          | LDA               | #5                                                        |
|          | STA               | CVF                                                       |
|          | LDA               | #()<br>CUE                                                |
|          |                   | UNF<br>#/F1                                               |
|          |                   | #>F1                                                      |
|          | JSR               | FLDIN                                                     |
|          | ASL               |                                                           |
|          | ТАХ               |                                                           |
|          | LDA               | SUBADR+1,X                                                |
|          | PHA               |                                                           |
|          | LDA               | SUBADR,X                                                  |
|          | PHA               |                                                           |
|          | RIS               |                                                           |
| SUBADR   | DΑ                |                                                           |
| 00211211 | DA                | EDGUID-1                                                  |
|          | DA                | MISCIN-1                                                  |
|          | DA                | DATE-1                                                    |
|          | DA                | \$7000-1                                                  |
|          | DA                | B00T-1                                                    |
|          | DA                | EXIT-1                                                    |
|          | DO                | 0                                                         |
| PROPT    | JSR               | CONNECT                                                   |
|          | JSR               | MSG3                                                      |
|          | HEX               | 8084                                                      |
|          | ASC               | "BRUN MEALS.PR"8D00                                       |
| DETELG   | JSR               | CONNECT                                                   |
|          | JSR               | MSG3                                                      |
|          | HEX               | 8084                                                      |
|          | ASC               | "BLOADELIGIBILITY,A\$6000"8D00                            |
|          | JSK               | SETVIDI                                                   |
|          | FIN               | SEINBD                                                    |
| DETELG   | JSR               | HOME                                                      |
| 20.200   | LDA               | #O                                                        |
|          | STA               | ANALYSIS                                                  |
|          | STA               | HIINCOM                                                   |
|          | LDY               | #O                                                        |
|          | JSR               | MSG<br>MSG                                                |
|          |                   | <pre>"rlease enter the tollowing intormation."00 #2</pre> |
|          | JSR               | MSG                                                       |
|          | ASC               | "Applicant's name:"8D                                     |
|          | INV               | "1"8D8D                                                   |
|          | ASC               | "Total household income:"8D8D                             |
|          | ASC               | "Type (yearly, monthly, weekly):"8D                       |
|          | ASC               | " Use arrow keys & [CR]"BD8D                              |

. . . .

\_\_\_\_

|        | INV | "1"8D8D                             |
|--------|-----|-------------------------------------|
|        | ASC | "Number of members in bousebold:"00 |
|        | LDY | #13                                 |
|        | JSR | STRPRT                              |
|        | LDY | #14                                 |
|        | JSR | STRPRT                              |
|        | JSR | PRTNIN                              |
|        | JSR | PRTNMEM                             |
|        |     |                                     |
|        | LDY | #13                                 |
|        | JSR | STRIN                               |
|        | LDX | #6                                  |
|        | LDA | #5                                  |
|        |     |                                     |
|        | DCC |                                     |
|        | 158 |                                     |
|        | 158 | ABS                                 |
|        | LDX | # <income< td=""></income<>         |
|        | LDY | #>INCOME                            |
|        | JSR | MOVMF                               |
| DET4   | JSR | PRTNIN                              |
|        | LDA | #7                                  |
|        | STA | CVF                                 |
|        | LDA | #32                                 |
|        | STA | CHF                                 |
|        | LDA | # <f2< td=""></f2<>                 |
|        |     |                                     |
|        | STA |                                     |
|        |     |                                     |
|        | JSR | STRIN                               |
| DET3AA |     | #2                                  |
|        | LDA | #13                                 |
|        | LDY | #32                                 |
|        | JSR | INNUM                               |
|        | BCS | DET3                                |
|        | JSR | INT                                 |
|        | JSR | ABS                                 |
|        |     |                                     |
|        |     |                                     |
|        | JSR | GETADR                              |
|        | LDA |                                     |
|        | STA | MEMHOUS                             |
|        | BEQ | DET3AA                              |
| DET3   | JSR | PRTNMEM                             |
|        | LDY | #14                                 |
|        | JSR | MSG                                 |
|        | ASC | "Double check for the following:"00 |
|        |     | #16                                 |
|        |     | "Names of members listed? V"00      |
|        | JSR | GTYN                                |
|        | BCC | DET5                                |
|        | LDA | #\$80                               |
|        | JMP | DET5+2                              |
| DET5   | LDA | #O                                  |
|        | STA | NONAMES                             |
|        |     | #1/<br>MCC                          |
|        | JSK | "Social socurity purpore? V!!^^     |
|        | JSR | GTYN                                |
|        | BCC | DET6                                |
|        | LDA | #\$80                               |

| DET6    | LDA  | #O                                         |
|---------|------|--------------------------------------------|
|         | STA  | NOSOCIAL                                   |
|         | LDY  | #18                                        |
|         | JSR  | MSG                                        |
|         | ASC  | "Signature of adult household member? Y"00 |
|         | JSR  | GTYN                                       |
|         | BCC  | DET7                                       |
|         | LDA  | #\$BO                                      |
|         | JMP  | DET7+2                                     |
| DET7    | LDA  | #O                                         |
|         | STA  | NOSIG                                      |
|         | LDY  | #19                                        |
|         | JSR  | MSG                                        |
|         | ASC  | "Student name, school and grade? Y"00      |
|         | JSR  | GTYN                                       |
|         | BCC  | DET6A                                      |
|         | LDA  | #\$80                                      |
|         | JMP  | DET6A+2                                    |
| DETAA   | LDA  | #O                                         |
|         | STA  | NONSG                                      |
|         | LDY  | MEMHOUS                                    |
|         | CEY  | #9                                         |
|         | BCS  | DET20 :MORE THAN B IN HOUSE                |
|         | JSR  | RESEDI                                     |
| DET10   | DEV  |                                            |
| DETIO   | BED  | DET10A                                     |
|         | JSR  | INCEDI                                     |
|         | JMP  | DETIO                                      |
|         |      | #0                                         |
|         |      | TNCOMET                                    |
|         | BEO  | DET12                                      |
| DET11   |      |                                            |
|         |      | #5                                         |
|         |      | #5                                         |
|         | DET  | DET11                                      |
|         | GTO  |                                            |
| DETTZ   |      |                                            |
|         |      | #/INCOME                                   |
|         | JSB  |                                            |
|         |      |                                            |
|         |      | ODEP TR                                    |
|         |      |                                            |
|         |      |                                            |
|         |      |                                            |
|         | CMP  | #1                                         |
|         | BNE  | SAVEREE CHECK REDUCED NOW                  |
|         |      | DETTO                                      |
| CAVEREE |      | #1                                         |
| SHIFTLE | CTA  |                                            |
|         |      | HCC // CN                                  |
|         |      |                                            |
|         | ACC  | "Approved free meals"(0)                   |
|         | TMP  | EVITNET                                    |
|         | 0111 |                                            |
| DET20   | 321  | RESODE MORE THAN B IN FAMILY               |
| 02120   |      | GDI PTR                                    |
|         |      |                                            |
|         |      | #210                                       |
|         | STA  | GDI PTR                                    |
|         |      | #0                                         |
|         | LDY  | INCOMET                                    |
|         | BEQ  | DET14                                      |
| DET13   | CLC  |                                            |
|         | ADC  | #5                                         |
|         | DEY  |                                            |
|         |      |                                            |

....

| DET14 | STA               | INCMINDX<br>GDLPTR                              |         |                       |
|-------|-------------------|-------------------------------------------------|---------|-----------------------|
|       | LDY<br>JSR<br>LDA | INCMINDX<br>GDLPTR+1<br>MOVFM<br>MEMHOUS        |         |                       |
|       | SEC               |                                                 |         |                       |
|       | SBC<br>TAY        | #8                                              |         |                       |
| DET15 | TYA               |                                                 |         |                       |
|       |                   | #< TMPRUE2                                      |         |                       |
|       | CLC               |                                                 |         |                       |
|       | ADC               | INCMINDX                                        |         |                       |
|       | LDY<br>JSR        | #>TMPBUF2<br>FADD                               |         |                       |
|       | PLA               |                                                 |         |                       |
|       | TAY               |                                                 |         |                       |
|       | BNE               | DET15                                           |         |                       |
|       | LDA               | # <income< td=""><td></td><td></td></income<>   |         |                       |
|       | LDY               | #>INCOME<br>ECOMP                               |         |                       |
|       | CMP               | #\$FF                                           | ; CHECK | REDUCED NOW           |
|       | BEQ               | DET16                                           |         |                       |
|       | STA               | APPDEN                                          |         |                       |
|       | JMP               | SAYFREE                                         |         |                       |
| DEI16 | CLC               | GDLPIR                                          | ; CHECK | FUR REDUCED IF OVER 8 |
|       | ADC               | #15                                             |         |                       |
|       | ADC<br>LDY        | GDLPTR+1                                        |         |                       |
|       | JSR               | MOVFM                                           |         |                       |
|       | LDA<br>SEC        | MEMHOUS                                         |         |                       |
|       | SBC               | #8                                              |         |                       |
| DET17 | ΤΑΥ<br>Τνα        |                                                 |         |                       |
|       | PHA               |                                                 |         |                       |
|       |                   | # <tmpbuf2< td=""><td></td><td></td></tmpbuf2<> |         |                       |
|       | ADC               | #15                                             |         |                       |
|       |                   |                                                 |         |                       |
|       | JSR               | FADD                                            |         |                       |
|       | PLA               |                                                 |         |                       |
|       | DEY               |                                                 |         |                       |
|       | BNE               | DET17                                           |         |                       |
|       | LDA<br>LDY        | # <income<br>#&gt;INCOME</income<br>            |         |                       |
|       | JSR               | FCOMP                                           |         |                       |
|       | CMP<br>BED        | #¥FF<br>SAYDEN                                  |         |                       |
|       | JMP               | SAYRED                                          |         |                       |
| DET30 |                   | GDLPTR                                          | ;CHECK  | FOR REDUCED           |
|       | ADC               | #15                                             |         |                       |
|       |                   | INCMINDX                                        |         |                       |
|       | JSR               | FCOMP                                           |         |                       |
|       | CMP               | #1<br>SAYDEN                                    |         |                       |
|       |                   |                                                 |         |                       |

| OHINCU         | ССН     | #∠                                 |
|----------------|---------|------------------------------------|
|                | STA     | APPDEN                             |
|                | LDY     | #22                                |
|                | JSR     | MSG                                |
|                | 05C     | "Approved reduced meals"()()       |
|                |         | evithet                            |
|                | -11'I L |                                    |
| SAYDEN         | LDA     | #\$BO                              |
|                | STA     | HIINCOM                            |
| SAYDEN1        | LDA     | #O                                 |
|                | STA     | APPDEN                             |
|                | LDY     | #22                                |
|                | ISE     | MSG                                |
|                |         | "Denied "00                        |
|                |         | EVITORIA                           |
|                | JMF     | EXTIDETS                           |
|                | DU      | 0                                  |
| EXITDET        | JSR     | CONNECT ;EXIT DETERMINE            |
|                | JSR     | MSG3                               |
|                | HEX     | 8D84                               |
|                | ASC     | "BSAVEELIGIBILITY.A\$6000.L90"8D00 |
|                | JSR     | SETVIDI                            |
|                | 199     | SETVED                             |
|                | EIN     | SETROD                             |
|                |         |                                    |
| EXIDEI         | LDA     | NUNAMES                            |
|                | BEQ     | EXITDET2                           |
|                | LDA     | NOSOCIAL                           |
|                | BEQ     | EXITDET2                           |
|                | LDA     | NOSIG                              |
|                | BEQ     | EXITDET2                           |
|                |         | NONSG                              |
|                | 850     | EVITNETO                           |
|                |         |                                    |
|                | LDH     |                                    |
|                | STA     |                                    |
|                | LDA     | #"。"                               |
|                | JSR     | COUT                               |
| EXITDET3       | LDA     | #\$80                              |
|                | STA     | ANALYSIS                           |
|                | JSR     | GTAKY                              |
|                | TME     | (SOFTEV)                           |
| EXITNET2       |         | 4580                               |
|                | CTA     |                                    |
|                | 31H     |                                    |
|                | JSR     | 11563                              |
|                | ASC     | ", but incomplete."00              |
|                | LDA     | #O                                 |
|                | STA     | APPDEN                             |
|                | JMP     | EXITDET3                           |
|                |         |                                    |
| DATE           | JSR     | RDVTOC                             |
|                |         | #14                                |
|                |         | #21                                |
|                |         | #21<br>#OC                         |
|                |         |                                    |
|                | JSR     | INFUI                              |
|                | BCS     | DATE1                              |
|                | LDY     | #7                                 |
|                | LDX     | #O                                 |
| DATE2          | LDA     | IN,X                               |
|                | STA     | VTOCBUF, Y                         |
|                | INY     |                                    |
|                | TNX     |                                    |
|                | CPY     | #1 <b>4</b>                        |
|                |         | NA .<br>Nate?                      |
|                | .100    | URTUTOR                            |
|                |         | (SOFTEV)                           |
| ar F1 t haa da | UNE     |                                    |
| EXIT           | LDA     | SOFT                               |
|                | STA     | SOFTEV                             |
|                | LDA     | SOFT+1                             |
|                |         |                                    |

|        | JSR<br>JSR<br>JSR<br>JSR<br>JSR | SETFWRC<br>SETVID<br>SETKBD<br>CONNECT<br>HOME                         |
|--------|---------------------------------|------------------------------------------------------------------------|
| MICOIN | JMP                             | \$3DO                                                                  |
| MISCIN | JOR                             | LUNNELI<br>Mert                                                        |
|        | HEY                             | 9094                                                                   |
|        | ASC                             | "BL DADMISCINED, A\$4000"8000                                          |
|        | JSR                             | SETVID1                                                                |
|        | JSR                             | SETKBD                                                                 |
|        | JSR                             | HOME                                                                   |
|        | JSR                             | MSG3                                                                   |
|        | ASC                             | "Please enter the following information."00                            |
|        | LDY                             | #3                                                                     |
|        | JSR                             | MSG                                                                    |
|        | ASL                             | "Letternead:"80808080808080<br>"Determining official & title:"80808080 |
|        | HSC<br>AGC                      | "Appeal officer page address & phone: "80808080808080                  |
|        | ASC                             | "Reduced breakfast price: "8D                                          |
|        | ASC                             | "Reduced lunch price:"00                                               |
|        | LDY                             | +4                                                                     |
|        | JSR                             | MSG                                                                    |
|        | INV                             | "1"8D                                                                  |
|        | INV                             | "2"8D                                                                  |
|        |                                 | "-3"8D<br>#4#0D                                                        |
|        |                                 | "4"80<br>"5"808080                                                     |
|        | TNV                             | "1"8D                                                                  |
|        | INV                             | "2"8D8D8D                                                              |
|        | INV                             | "1"8D                                                                  |
|        | INV                             | "2"8D                                                                  |
|        | INV                             | "3"8D                                                                  |
|        | INV                             | "4"00                                                                  |
| MTD1   | LDY                             |                                                                        |
| M151   |                                 | SIRERI                                                                 |
|        | CPY                             | #13                                                                    |
|        | BCC                             | MIS1                                                                   |
|        | LDY                             | #O                                                                     |
| MIS2   | JSR                             | STRIN                                                                  |
|        | INY                             |                                                                        |
|        | CPY                             | #13                                                                    |
|        | BCC                             | M152<br>CONNECT                                                        |
|        | JSR                             |                                                                        |
|        | HEX                             | BDB4                                                                   |
|        | ASC                             | "BSAVEMISCINFD,A\$4000,L405"8D00                                       |
|        | JSR                             | SETVID1                                                                |
|        | JSR                             | SETKBD                                                                 |
|        | LDA                             | #22                                                                    |
|        | STA                             |                                                                        |
|        | JSR<br>IMD                      | (CONTEU)                                                               |
|        | 011                             |                                                                        |
| EDGUID | JSR                             | CONNECT                                                                |
|        | JSR                             | MSG3                                                                   |
|        | HEX                             | 8084<br>URI DARCHINEL INES, A#220000000                                |
|        | нас<br>,198                     | SETVID1                                                                |
|        | JSR                             | SETKBD                                                                 |
|        | JSR                             | HOME                                                                   |
|        | JSR                             | MSG3                                                                   |
|        | ~~~                             |                                                                        |

| 100  | Lana andingang can way |       | <br> |
|------|------------------------|-------|------|
| LDY  | #2                     |       |      |
| JSR  | MSG                    |       |      |
| ASC  | "FAM FREE MEALS        | 0     |      |
| ASC  | " REDUCED MEALS"8D     |       |      |
|      |                        |       |      |
| HOL  |                        |       |      |
| TWA  | "YEARLY"               |       |      |
| ASC  | 24 14                  |       |      |
| INV  | "MONTH"                |       |      |
| ASC  | 19 73                  |       |      |
| TNV  | "WEEK"                 |       |      |
| 050  |                        |       |      |
| TNU  |                        |       |      |
|      | "YEARLY"               |       |      |
| ASC  | •••••                  |       |      |
| INV  | "MONTH"                |       |      |
| ASC  | 10 30                  |       |      |
| INV  | "WEEK"00               |       |      |
| LDA  | #1                     |       |      |
| STA  | UNDWITH                |       |      |
|      | 44.4                   |       |      |
|      |                        |       |      |
| SIA  |                        |       |      |
| LDA  | #O                     |       |      |
| STA  | CH                     |       |      |
| LDA  | #5                     |       |      |
| STA  | CV                     |       |      |
| JSR  | VTAB                   |       |      |
| JSR  | MSG3                   |       |      |
|      | #10345470#00           |       |      |
|      | 12343878 VV            |       |      |
| Jak  |                        |       |      |
| LDY  | #13                    |       |      |
| JSR  | MSG                    |       |      |
| ASC  | "ADD"8D                |       |      |
| ASC  | "MEM"00                |       |      |
| LDA  | #5                     |       |      |
| STA  | CV                     |       |      |
| JSR  | VTAB                   |       |      |
| JCR  | RESON                  |       |      |
|      | #A                     |       |      |
|      |                        |       |      |
| 514  | GODENT                 |       |      |
| LDY  | #O                     |       |      |
| LDA  | #4                     |       |      |
| LDX  | #6                     |       |      |
| JSR  | PRTN1                  |       |      |
| LDA  | #11                    |       |      |
| IDX  | #5                     |       |      |
| .100 | DDTNH                  |       |      |
| 1000 |                        |       |      |
|      | #1/                    |       |      |
| LDX  | #4                     |       |      |
| JSR  | PRTN1                  |       |      |
| LDA  | #22                    |       |      |
| LDX  | #6                     |       |      |
| JSR  | PRTN1                  |       |      |
| LDA  | #29                    |       |      |
| צמו  | #5                     |       |      |
| .100 | PRTNI                  |       |      |
|      | L 2 C                  |       |      |
|      | #30<br>#A              |       |      |
|      | #4<br>====:::          |       |      |
| JSR  | PRTNI                  |       |      |
| INC  | CV                     |       |      |
| JSR  | VTAB                   |       |      |
| JSR  | INCGDL                 |       |      |
| INC  | GUDCNT                 |       |      |
| LDA  | GUDCNT                 |       |      |
| CMP  | #9 • FAMTLV @1         | 75    |      |
| PCC  |                        | A. L. |      |
| DUL  | ODLZH                  |       |      |
|      |                        |       |      |

\_\_\_\_\_

GDL2A

|       | LDA  | #5             |              |
|-------|------|----------------|--------------|
|       | STA  | CV             |              |
|       | JSR  | INVLIN         |              |
| GDL4  | BIT  | KEYSTR         |              |
| GDL5  | LDA  | KEY            |              |
|       | BPL  | GDL5           |              |
|       | JSR  | FIXKEY         | 50           |
|       | CMP  | ##88           | : B2         |
|       | BNE  | GDLA           |              |
|       | CMD  |                |              |
|       | DED  |                |              |
|       |      |                |              |
|       | DEC  | CU CU          |              |
|       | JSB  |                |              |
|       | .158 | DECGDI         |              |
|       | JMP  | GDI 4          |              |
| GDL A | CMP  | #\$95          | :FS          |
|       | BNE  | GDL7           | <b>,</b> . – |
|       | LDA  | CV             |              |
|       | SEC  |                |              |
|       | SBC  | #4             |              |
|       | CMP  | #9             | ;FAMILY SIZE |
|       | BEQ  | GDL4           | ·            |
|       | JSR  | NRMLIN         |              |
|       | INC  | CV             |              |
|       | JSR  | INVLIN         |              |
|       | JSR  | INCGDL         |              |
|       | JMP  | GDL4           |              |
| GDL7  | CMP  | #\$8D          | ;CR          |
|       | BEQ  | GDL7F          |              |
|       | JMP  | GDL8           |              |
| GDL7F | JSR  | NRMLIN         |              |
|       | LDX  | #6             |              |
|       | LDA  |                |              |
|       |      |                |              |
|       | DOR  |                |              |
|       | .160 |                |              |
|       | 158  |                |              |
|       |      | GDI PTR        |              |
|       |      | GDLPTR+1       |              |
|       | JSR  | MOVMF          |              |
| GDL7A | LDY  | #O             |              |
|       | LDX  | #6             |              |
|       | LDA  | #4             |              |
|       | JSR  | PRTN1          |              |
|       | LDX  | #5             |              |
|       | LDA  | CV             |              |
|       | LDY  | #11            |              |
|       | JSR  | INNUM          |              |
|       | BCS  | GDL7B          |              |
|       | JSR  | INT            |              |
|       | JSR  | ABS<br>CDL DTD |              |
|       |      | BULFIK         |              |
|       |      | #5             |              |
|       | TAY  | <b>#</b> U     |              |
|       |      | GDLPTR+1       |              |
|       | JSR  | MOVMF          |              |
| GDL7B | LDY  | #5             |              |
|       | LDX  | #5             |              |
|       | LDA  | #11            |              |
|       | JSR  | PRTN1          |              |
|       | LDX  | #4             |              |

|        | LDY        | #17            |
|--------|------------|----------------|
|        | JSR        | INNUM          |
|        | BCS        | GDL7C          |
|        | JSR        | INT            |
|        | JSR        | ABS            |
|        | LDA        | GDLFTR         |
|        | CLC        |                |
|        | ADC        | #10            |
|        | ТАХ        |                |
|        | LDY        | GDLPTR+1       |
|        | JSR        | MOVMF          |
| GDL7C  | LDY        | #10            |
|        | LDX        | #4             |
|        | LDA        | #17            |
|        | JSR        | PRTN1          |
|        | LDX        | #6             |
|        | LDA        | EV.            |
|        |            | #72            |
|        | JSR        |                |
|        | BCS        |                |
|        | JSP        | TNT            |
|        | .198       |                |
|        |            | CD PTP         |
|        |            |                |
|        |            | #15            |
|        | TAY        | #10            |
|        |            |                |
|        | .100       |                |
| הח זה  | את ו       | #15            |
|        |            | #10            |
|        |            | #0<br>#07      |
|        | .700       |                |
|        |            |                |
|        |            |                |
|        |            |                |
|        |            |                |
|        |            |                |
|        | BLO        |                |
|        | 700        |                |
|        | 124        |                |
|        |            | GDLFTR         |
|        |            |                |
|        | ADC        | #20            |
|        | IAX        |                |
|        |            |                |
|        | JOK        |                |
| GDC7E  |            | #20<br>##      |
|        |            | #3             |
|        | LDA        |                |
|        | 124        | PRINI          |
|        |            | #4<br>CU       |
|        |            |                |
|        |            |                |
|        | JSK        |                |
|        | 550<br>165 |                |
|        | JOK        | 7141           |
|        | 760        | rdo<br>Colidto |
|        |            |                |
|        |            | #05            |
|        |            | # <b>4</b> J   |
|        |            |                |
|        |            |                |
| GDL 7G |            | #25            |
|        |            | # <u>2</u>     |
|        |            | #7<br>#35      |
|        | L J/H      | TOO .          |

- Test - T

| GDL8     | JSR<br>JMP<br>CMP<br>BNE                                           | INVLIN<br>GDL4<br>#\$9B<br>GDL13                                                                                                 | ;ESC                    |
|----------|--------------------------------------------------------------------|----------------------------------------------------------------------------------------------------|-------------------------|
| GDL13    | JMP<br>CMP<br>BNE<br>JSR<br>JSR<br>JSR<br>HEX                      | GDLGOEX<br>#"G"<br>GDL17<br>NRMLIN<br>CONNECT<br>MSG3<br>8D84                                                                    | ;60                     |
| GDLGOEX  | JSR<br>JSR<br>JSR<br>JMP                                           | SETVID1<br>SETKBD<br>(SOFTEV)                                                                                                    | ELINES,H#2200,L270 8000 |
| GDL17    | JMP                                                                | GDL4                                                                                                    |                         |
| RESGDL   | LDA<br>STA<br>LDA<br>STA<br>RTS                                    | # <tmpbuf1<br>GDLPTR<br/>#&gt;TMPBUF1<br/>GDLPTR+1</tmpbuf1<br>                                                                  |                         |
| DECGDL   | LDA<br>CMP<br>BEQ<br>LDA<br>SEC<br>SBC<br>STA                      | GDLPTR+1<br>#>TMPBUF2<br>DECGDL1<br>GDLPTR<br>#30<br>GDLPTR                                                                      |                         |
| DECGDL 1 | LDA<br>STA<br>LDA<br>STA<br>RTS                                    | #>TMPBUF1<br>GDLPTR+1<br>#210<br>GDLPTR                                                                                          |                         |
| INCGDL   | LDA<br>CLC<br>ADC<br>CMP<br>BEQ<br>STA<br>RTS                      | GDLPTR<br>#30<br>#240<br>INCGDL1<br>GDLPTR                                                                                       |                         |
| INCGDL 1 | LDA<br>STA<br>LDA<br>STA<br>RTS                                    | # <tmpbuf2<br>GDLPTR<br/>#&gt;TMPBUF2<br/>GDLPTR+1</tmpbuf2<br>                                                                  |                         |
| PRTNIN   | LDA<br>STA<br>LDA<br>STA<br>LDA<br>STA<br>LDY<br>LDA<br>JSR<br>JMP | #24<br>CH<br>#5<br>CV<br>VTAB<br>#6<br>PRTN1A+1<br>#>INCOME<br># <income<br>#<income<br>MOVFM<br/>PRTN1A</income<br></income<br> |                         |
| PRTNMEM  | LDA<br>STA<br>LDA<br>STA                                           | #32<br>CH<br>#13<br>CV                                                                                                    |                         |

|        | ·   |                             |
|--------|-----|-----------------------------|
|        | LDA | #2                          |
|        | STA | PRTN1A+1                    |
|        | LDY | #>MEMBER                    |
|        | LƊA | # <member< td=""></member<> |
|        | JSR | MOVFM                       |
|        | JMP | PRTN1A                      |
|        |     |                             |
| PRTN1  | STA | CH                          |
|        | STX | PRTN1A+1                    |
|        | TYA |                             |
|        | STA | YSAV3                       |
|        | CLC |                             |
|        | ADC | GDLPTR                      |
|        | LDY | GDLPTR+1                    |
|        | JSR | MOVFM                       |
| PRTN1A | LDX | #5                          |
|        | LDA | # <sxd2< td=""></sxd2<>     |
|        | LDY | #>SXD2                      |
|        | JSR | USNG                        |
|        | LDA | YSAV3                       |
|        | CLC |                             |
|        | ADC | #5                          |
|        | TAY |                             |
|        | RTS |                             |
| SXD2   | ASC | • •                         |
|        |     |                             |
|        | ERR | *-1/\$1500                  |

Apex Software Product Announcement:

## Inventory Plus

Ņ. - "

Inventory Plus provides inventory control for use with any number of items in up to 17 different locations. The program was designed specifically for Columbia Heights School District's food services in Minnesota. It is now being used and has proven itself a valuable asset in recording and organizing the school's inventory system. Inventory Plus features the following benefits that make it the best program available:

1. Very user-friendly

It is virtually impossible to make a fatal mistake. Inventory Plus tells you what can go wrong before it happens and then prevents it from ever happening. An instruction manual is included that teaches an inexperienced user how to use the program in a simple, concise, and logical manner.

- 2. Simple selection of functions The program accepts commands with the simple operation of pressing the arrow keys and the RETURN key.
- 3. Versatile

Although Inventory Plus was designed for Food control, it may be used in any inventory application. By using an individual disk for each application you may have thousands of items recorded and organized in the most efficient way.

4. Speed

Inventory Plus is written entirely in machine-code for the fastest most memory-efficient program possible. The program is limited only by the speed of your printer.

The program will operate on any Apple with two drives, a monitor, and a printer.

# APEX Policies

## Limited Warranty

THIS PROGRAM, INSTRUCTION MANUAL, AND REFERENCE MATERIALS ARE SOLD "AS IS," WITHOUT WARRANTY AS TO PERFORMANCE, MERCHANTABILITY, OR FITNESS FOR ANY PARTICULAR PURPOSE. THE ENTIRE RISK AS TO THE RESULTS AND PERFORMANCE OF THIS PROGRAM IS ASSUMED BY YOU.

HOWEVER, TO THE ORIGINAL PURCHASER ONLY, THE PUBLISHER WARRANTS THE MAGNETIC DISKETTE ON WHICH THE PROGRAM IS RECORDED TO BE FREE FROM DEFECTS IN MATERIALS AND FAULTY WORKMANSHIP UNDER NORMAL USE FOR A PERIOD OF NINETY DAYS FROM THE DATE OF PURCHASE. IF DURING THIS NINETY-DAY PERIOD THE DISKETTE SHOULD BECOME DEFECTIVE, IT MAY BE RETURNED TO THE PUBLISHER FOR A REPLACEMENT WITHOUT CHARGE, PROVIDED YOU HAVE PREVIOUSLY SENT IN YOUR LIMITED WARRANTY REGISTRATION CARD TO THE PUBLISHER.

YOUR SOLE AND EXCLUSIVE REMEDY IN THE EVENT OF A DEFECT IS EXPRESSLY LIMITED TO REPLACEMENT OF THE DISKETTE AS PROVIDED ABOVE. IF FAILURE OF A DISKETTE HAS RESULTED FROM ACCIDENT OR ABUSE THE PUBLISHER SHALL HAVE NO RESPONIBILITY TO REPLACE THE DISKETTE UNDER THE TERMS OF THIS LIMITED WARRANTY.

ANY IMPLIED WARRANTIES RELATING TO THIS DISKETTE, INCLUDING ANY IMPLIED WARRANTIES OF MERCHANTABILITY AND FITNESS FOR A PARTICULAR PUROSE, ARE LIMITED TO A PERIOD OF NINETY DAYS FROM DATE OF PURCHASE. PUBLISHER SHALL NOT BE LIABLE FOR INDIRECT, SPECIAL, OR CONSEQUENTIAL DAMAGES RESULTING FROM USE OF THIS PRODUCT. SOME STATES DO NOT ALLOW THE EXCLUSION OR LIMITATION OF INCIDENTAL OR CONSEQUENTIAL DAMAGES, SO THE ABOVE LIMITATIONS MIGHT NOT APPLY TO YOU. THIS WARRANTY GIVES YOU SPECIFIC LEGAL RIGHTS, AND MAY ALSO HAVE OTHER RIGHTS WHICH VARY FROM STATE TO STATE.

## Back-up Policy

All APEX diskettes come unprotected to allow for back-up copies. No other use of this facility is allowed except as specified in the manual provided with the diskettes.

## Prices:

All prices are subject to change without notice. Foreign orders must be prepaid. All payments must be in U.S. funds and drawn on a U.S. bank. Make checks payable to: APEX Software 1318 Skywood Lane NE Mpls., MN 55421

۰ ۲

---

Call for further information: (612) 571-8650

Contact APEX for dealer information or for information about school district lease agreements.

Apple II, Apple //e, and Apple //c are trademarks of Apple Computer, Inc.

|                                     | NO./SIZE            | NET WEIGHT    |        |                               | COST PER           |
|-------------------------------------|---------------------|---------------|--------|-------------------------------|--------------------|
| COMMODITY                           | LBS. PER CASE       | CASE/BALE/BAG | POUND  | <u>COST PER</u><br><u>CAN</u> | CASE,<br>BALE, BAG |
| Wilk (non-fat dry)                  | 50# Bag             | 50.0#         | .9600  |                               | 48.00              |
| Wixed Fruit (canned) >              | 6/#10 Cs            | 40.0#         | .3384  | 2.26                          | 13.54              |
| Voets (rolled)                      | 12/3# B1            | 36.0#         | .1597  | .48                           | 5.75               |
| Peaches (canned)                    | 6/#10 Cs            | 40.0#         | .3376  | 2.25                          | 13.50              |
| Pears (canned)                      | 6/#10 Cs            | 40.0#         | .3246  | 2.16                          | 12.98              |
| Peanuts, Roasted                    | 6/#10 Cs            | 24.0#         | .8810  | 3.52                          | 21.14              |
| Peanut Butter (canned)              | 6/#10 Cs            | 41.25#        | .7280  | 5.01                          | 30.30              |
| Deanut Granules                     | 6/#10 Cs            | 21.0#         | .7950  | 2.78                          | 16.70              |
| Deas (canned)                       | 6/#10 Cs            | 40.0#         | .2499  | 1.67                          | 10.00              |
| Pineapple Juice (canned             | d) 12/46 oz. Cs     | 37.7#         | .2479  | .78                           | 9.35               |
| Bineapple (canned)                  | 6/#10 Cs            | 41.4#         | .3709  | 2.56                          | 15.36              |
| Pork (canned)                       | 24/29 oz. Cs        | 43.5#         | 1.3978 | 2.53                          | 60.80              |
| Pork (frozen ground)                | 55# Cs              | 55.0#         | 1.1073 |                               | 60.90              |
| Notato Rounds (frozen)              | 6/5# Cs             | 30.0#         | .2971  | 1.49                          | 8.91               |
| Fotatoes, French Fried              | 6/5# Cs             | 30.0#         | .2597  | 1.30                          | 7.79               |
| Petatoes, (dehydrated)              | 6/5# Cs             | 30.0          | .3778  | 1.89                          | 11.33              |
| VPotatoes, Sweet Mashed<br>(canned) | 6/#10 Cs            | 41.0#         | .2536  | 1.73                          | 10.40              |
| Frunes (pitted)                     | 25# Cs              | 25 #          | .6327  |                               | 15.82              |
| Raisins                             | 30# Cs              | 30.0#         | •5795  |                               | 17.39              |
| Rice (milled)                       | 25# Bag             | 25.0#         | .1813  |                               | 4.53               |
| Walad Oil                           | 6/1 Gal             | 46.2#         | .3968  | 3.06                          | 18.33              |
| paghetti                            | 20# Cs              | 20.0#         | .1874  |                               | 3.75               |
| Wegetable Shortening                | 12/3# Cs            | 36.0#         | .4125  | 1.24                          | 14.85              |
| Tomatoes (canned)                   | 6/#10 Cs            | 38.25#        | .3070  | 1.96                          | 11.74              |
| Tomato Paste (canned)               | ) 6/#10 Cs          | 41.62#        | .4075  | 2.83                          | 16.96              |
| v Pomato Juice                      | 12/46 oz. Cs        | 36.5#         | .2164  | .66                           | 7.90               |
| Turkeys (frozen whole)              | 12# <b>-</b> 24# Cs | 40.0#         | .6341  |                               | 25.36              |
| Turkey Roasts                       | 4/8-12# Cs          | 40.0#         | 1.0641 |                               | 42.56              |
| Wheat (rolled)                      | 5/10# B1            | 50.0#         | .1594  | 1.59                          | 7.97               |
| Walnute.                            | 36th Er.            | 36#           | 1.4834 |                               | 44.50              |
| Just Cuples                         |                     | 40#           |        |                               | 7.2/               |
| 1                                   |                     |               |        |                               | - ŭ                |
|                                     |                     |               |        |                               |                    |

••

...

!

- C 7

•

Ŧ

# STANDARDIZED COMMODITY COSTS EFFECTIVE JULY 1, 1983

This list shall be used for computing the value of U.S. Department of Agriculture donated commodities reported in Items 6 through 10 of the Child Nutrition Annual Financial Report and the value of commodities reported as inventory, revenue, and food costs on the school district's Annual Financial Report in accordance with the Manual of Instruction for Uniform Financial Accounting for Minnesota School Districts.

|                            | NO./SI  | ZE     | NET WEIGHT    |        |            | COST PER  |
|----------------------------|---------|--------|---------------|--------|------------|-----------|
| <u>COMMODITY</u> <u>I</u>  | BS. PER | CASE   | CASE/BALE/BAG | POUND  | <u>CAN</u> | BALE, BAG |
| Applesauce (canned)        | 6/#10   | Cs     | 40.5#         | .2402  | \$ 1.62    | \$ 9.73   |
| Upple Juice (canned)       | 12/#3   | Cs     | 37.7#         | .2374  | :75        | 8:95      |
| Beans (Dry, Great Northern | ) 25#   | Bag    | 25.0#         | .1566  |            | 3.92      |
| Beans (Pinto)              | 25#     | Bag.   | 25.0#         | .1566  |            | 3.92      |
| Beans (Pea)                | 25#     | Bag    | 25.0#         | .1566  |            | 3.92      |
| Beans (canned green)       | 6/#10   | Cs     | 38.0#         | .2269  | 1.44       | 8.62      |
| Veans (frozen green)       | 30#     | Cs     | 30.0#         | .3070  |            | 9.21      |
| Weans (canned vegetarian)  | 6/#10   | Cs     | 40.50#        | .1965  | 1.33       | 7.96      |
| Peef (canned in N.J.)      | 24/29   | oz. Cs | 43.5#         | 1.4954 | 2.71       | 65.05     |
| Beef (frozen ground)       | 55#     | Cs     | 55.0#         | 1.1691 |            | 64.30     |
| Beef Patties, Frozen       | 36#     | Cs     | 36.0#         | 1.1194 |            | 40.30     |
| Palgur                     | 25#     | Bag    | 25.0#         | .1188  |            | 2.97      |
| Patter (print)             | 32/1#   | Cs     | 32.0#         | 1.5600 |            | 49.92     |
| Cheese (cheddar)           | 40#     | Block  | 40.0#         | 1.4500 |            | 58.00     |
| Veheese (processed)        | 6/5#    | Cs     | 30.0#         | 1.4700 |            | 44.10     |
| Gheese (Mozzarella)        | 8.6#    | Cs     | 48.0#         | 1.3900 |            | 66,72     |
| Cherries (fzn.red tart)    | 30#     | Cs     | 30.0#         | .4682  |            | 14.05     |
| tchicken (fzn. cut-up)     | 40#     | Cs     | 40.0#         | .5206  |            | 20.82     |
| Vehicken Patties, Frozen   | 40#     | Cs     | 40.0#         | .9157  |            | 36.63     |
| Chicken (drums & thighs))  | 40#     | Cs     | 40.0#         | .5227  |            | 20.91     |
| Commeal                    | 5/10#   | B1     | 50.0#         | .1283  |            | 6.42      |
| Veorn (liquid pack)        | 6/#10   | Cs     | 39.75#        | .2490  | 1.65       | 9.90      |
| Vilour (all purpose)       | 50#     | Bag    | 50.0#         | .1119  |            | 5.60      |
| Flour (bread)              | 50#     | Bag    | 50.0#         | .1257  |            | 6.29      |
| Fapefruit Juice            | 12/46   | oz. Cs | 37.3#         | .1743  | .54        | 6,50      |
| Vioney                     | 6/5#    | Cs     | 30.0#         | .7000  |            | 21.00     |
| acaroni                    | 20#     | Cs     | 20.0#         | .1764  |            | 3.53      |